# Supplier Portal: Alerts for New Releases or Changes in Quantities

# **Global Notification Settings:**

This is the per-user-login setting which directs notifications to be sent to your business email in addition to the Supplier Portal Inbox.

1. Click on Profile icon in the upper right-hand corner:

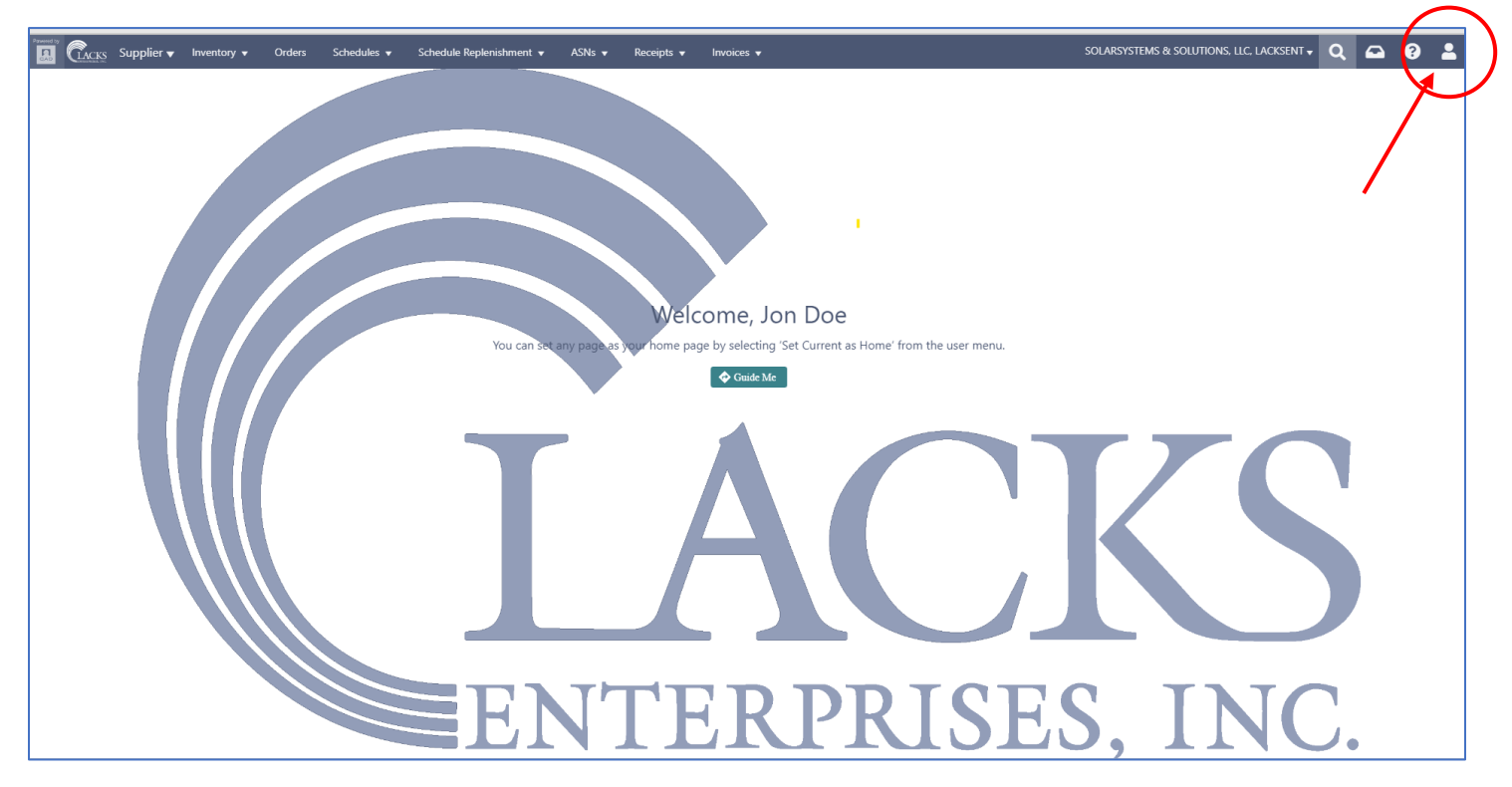

2. Click on your profile name to open your individual user settings:

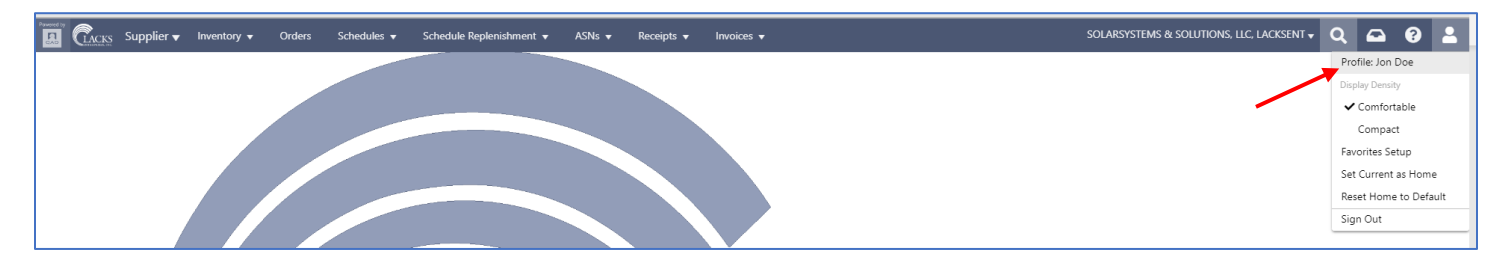

3. Verify your email is correct then select "Notifications" in the top tab:

| E CLACKS Supplier - Inventory Orders Schedules - Schedule Replenishment - ASNs -                 | Receipts 🗙 Invoices 🗙                                     | SOLARSYSTEMS & SOLUTIONS, LLC, LACKSENT 🗸 🔍 🔿 😩 |
|--------------------------------------------------------------------------------------------------|-----------------------------------------------------------|-------------------------------------------------|
| Profile <no stored="" view="">  More</no>                                                        |                                                           |                                                 |
| A Profile cl                                                                                     | hanges will take effect the next time you sign in to QAD. |                                                 |
| Jon Doe<br>jwycoff@lacksenterprises.com                                                          |                                                           |                                                 |
| Contact Information Roles Contact Details Languages Address Change Password Preferences Document | t Request Notifications                                   |                                                 |
| ✓ Contact Information                                                                            |                                                           | ^                                               |
| User ID 803101-example                                                                           | First Name Jon                                            |                                                 |
| Active                                                                                           | Middle Name                                               |                                                 |
| Email j.wycoff@lacksenterprises.com                                                              | Last Name Doe                                             |                                                 |
| Business ID 803101                                                                               | Job Title                                                 |                                                 |
| ▼ Roles                                                                                          |                                                           |                                                 |
| Functional User 💟                                                                                |                                                           |                                                 |

- 4. In the Notifications sections, ensure:
  - a. the Receive Notifications box is set to "Yes"
  - b. the Category Settings for Activity and Alerts has Email set to "Yes"
  - c. the Event Settings has Email set to "All" for all four options
- 5. Click "Save" to ensure all changes are kept.

| tifications<br>aceive Notifications Yes 🔻 | D                       |                       |                                                      |
|-------------------------------------------|-------------------------|-----------------------|------------------------------------------------------|
| Category Settings                         |                         | 1                     | To edit, double click the line to enter editing mode |
| 🖉 Edit 🛛 More 🔻                           |                         |                       |                                                      |
| Category Name 0                           | 🗄 QAD Inbox ≬ 🛛 Email 🌢 |                       |                                                      |
| Activity                                  | Yes Yes 🔺               |                       |                                                      |
| Alerts                                    | Yes Yes                 |                       |                                                      |
| Reports                                   | Yes No                  |                       |                                                      |
| System                                    | Yes No                  |                       |                                                      |
| V Event Settings V Edit  C Details        | 50 • Records per Page   |                       |                                                      |
| Category Name \$                          | Event Name 0 E          | QAD Inbox 🕴 🕴 Email 🖗 | ]                                                    |
| Activity                                  | Activity Feed Comment   |                       |                                                      |
| Activity                                  | Activity Feed Tagged    | All All               |                                                      |
| Alerts                                    | Alert Message           | All All               |                                                      |
| Alerts                                    | Field Tracking          | All All               |                                                      |
| « <                                       | 50 Records per Page     |                       | 1-                                                   |
|                                           |                         |                       | Sive                                                 |

# **Configuring Alerts – New Releases**

This Alert setup will send a notification (email) when a brand new release *number* has been created.

1. Along the top header selections, click on "Schedules", then click on "Schedule Releases":

| CACKS Supplier V Inventory V Order            | Schedules  Schedule Replen hment  ASNs  Receipts  Invoices                                                    |  |  |  |  |  |  |  |  |
|-----------------------------------------------|----------------------------------------------------------------------------------------------------|--|--|--|--|--|--|--|--|
| Profile <no stored="" view="">  More</no>     | / Schedule Orders                                                                                             |  |  |  |  |  |  |  |  |
|                                               | Schedule Releases     Schedule Details     Profile changes will take effect the next time you sign in to QAD. |  |  |  |  |  |  |  |  |
| Jon Doe Jwycoff@lacksenterprises.com          |                                                                                                    |  |  |  |  |  |  |  |  |
| Contact Information Roles Contact Details Lan | guages Address Change Password Preferences Document Request Notifications 🔹 🔯                                 |  |  |  |  |  |  |  |  |
| ✓ Contact Information                         |                                                                                                    |  |  |  |  |  |  |  |  |
| User ID 803101-example                        | First Name Jon                                                                                                |  |  |  |  |  |  |  |  |
| Active 🗹                                      | Middle Name                                                                                                   |  |  |  |  |  |  |  |  |
| Email Laycoff@lacksenterprises.com            |                                                                                                    |  |  |  |  |  |  |  |  |
| Business ID 803101                            | Business ID 803101 Job Title                                                                                  |  |  |  |  |  |  |  |  |
| ✓ Roles                                       |                                                                                                    |  |  |  |  |  |  |  |  |

2. In the upper section of the right-hand icon strip, click on the Alerts icon (bell):

|                                    | s Suppli                                       | ier 🔻 Inventory 🔻 | 0        | rders Scheo  | dules 🔻 | Schedule | Replenishment 🔻    | ASNs 🔻 | Receipts   | - | Invoices 🔻     |   |             |   |       |   | SOLARSYSTEMS & SOLUTIONS,      | llc, lac | ksent 🗸 🕰 😚             | • | 2 |
|------------------------------------|------------------------------------------------|-------------------|----------|--------------|---------|----------|--------------------|--------|------------|---|----------------|---|-------------|---|-------|---|--------------------------------|----------|-------------------------|---|---|
| Schedule                           | Schedule Releases Factory View 🔹 🖋 Edit More 💌 |                   |          |              |         |          |                    |        |            |   |                |   |             |   |       |   |                                |          |                         |   |   |
| Release Status = "Active" × Search |                                                |                   |          |              |         |          |                    |        |            |   |                | Ċ |             |   |       |   |                                |          |                         |   |   |
| Release +1                         | :                                              | Release Status \$ | : 0      | order A2     | :       | Line *3  | Schedule Type \$   | :      | Ship-To \$ | : | Item Number \$ | : | Site \$     | : | UM \$ | : | Prior Net Required Quantity \$ | :        | In-Transit Quantity 🗧 🚦 |   | R |
| <u>5/13 - CKM</u>                  |                                                | •                 | <u>s</u> | <u>S2139</u> |         |          | <u>1</u> Aggregate |        | 1029       |   | WIDGETABC      |   | <u>1029</u> |   | EA    |   | 0                              | ).0      | 250.0                   |   | — |
|                                    |                                                |                   |          |              |         |          |                    |        |            |   |                |   |             |   |       |   |                                |          |                         |   | • |
|                                    |                                                |                   |          |              |         |          |                    |        |            |   |                |   |             |   |       |   |                                |          |                         |   | Ś |
|                                    |                                                |                   |          |              |         |          |                    |        |            |   |                |   |             |   |       |   |                                |          |                         |   | S |
|                                    |                                                |                   |          |              |         |          |                    |        |            |   |                |   |             |   |       |   |                                |          |                         |   |   |

3. Click on "+ New"

| Schedule Releases ≥ Alerts                                                               |                   | :  | ×  |
|------------------------------------------------------------------------------------------|-------------------|----|----|
| Alerts + New                                                                             |                   |    |    |
| Alert starts with Search                                                                 | ,                 | \$ | •  |
| Alert •     Image: Assigned \$\phi\$     Date Created \$\phi\$     Consolidated \$\phi\$ |                   | :  | ŝ  |
|                                                                                          |                   |    |    |
|                                                                                          |                   |    | 0. |
|                                                                                          |                   |    |    |
|                                                                                          |                   |    |    |
|                                                                                          |                   |    |    |
|                                                                                          |                   |    |    |
|                                                                                          |                   |    |    |
|                                                                                          |                   |    |    |
|                                                                                          |                   |    |    |
|                                                                                          |                   |    |    |
|                                                                                          |                   |    |    |
|                                                                                          |                   |    |    |
|                                                                                          |                   |    |    |
|                                                                                          |                   |    |    |
| << < >> 100 V Records per Page                                                           | No records found. | đ  |    |

- 4. To Create the Alert:
  - a. Name your alert,
  - b. Ensure "Send alerts about change to fields" is selected in the drop down mid-screen,
  - c. Check the check box under Field Changes next to Release Number/Release as shown,
  - d. Turn on consolidation if desired.
    If this feature is not checked, the system will send the alerts at the time of the event.
    If the box is checked, it will send all alerts generated in the specified time frame in one email. For example, once a day, every 5 hours, every 7 days (weekly), etc.
  - e. Click "Save" to keep all settings and activate this Alert

| Schedule Releases > Alerts |                                                     | × |
|----------------------------|-----------------------------------------------------|---|
| Alerts + New               |                                                     |   |
| =                          | Schedule Releases New Release Created               | ľ |
| Alert                      | Main Field Changes Notification Options             | - |
|                            | ✓ Main                                              | å |
|                            | Alert New Release Created                           | 0 |
|                            |                                                     | 8 |
|                            | Conditions:                                         | ⊿ |
|                            | Line Dente Write.                                   |   |
|                            | Field © 2 Operator © 2 Value1 © 2 Value2 ©          |   |
|                            |                                                     |   |
|                            |                                                     |   |
|                            |                                                     |   |
|                            | Send alerts about changes to fields                 |   |
|                            | ✓ Field Changes                                     |   |
|                            | □ Se 1 Field Code 0 1 Field Label 0                 |   |
|                            | releaseNumber Release                               |   |
|                            | tem Description tem Description                     |   |
|                            | itemid Item Number                                  |   |
|                            | orderNumber Order                                   |   |
|                            | releaseDate Release Date                            |   |
|                            | releaseStatus Release Status                        |   |
|                            | K K S S S Records per Page 1-6                      |   |
|                            | ✓ Notification Options                              |   |
|                            | Consolidate Alerts 🔽 Every 🚺 Days 🕕 Hours 🚺 Minutes |   |
|                            |                                                     |   |
|                            |                                                     |   |
|                            |                                                     |   |
| < < > > Ø                  | Save  Close                                         |   |

This is an example of a New Release Alert notification email that has been consolidated (once a day). Please note that consolidating the alerts will give you a hyperlink for each notification that, if clicked, will bring you to that Schedule Release directly in the Supplier Portal (after you login).

### Schedule Releases:(15 Alerts)

qad-demand-and-delivery\_no-reply@qad.com To Wycoff, June

### Caution This email originated outside of Lacks Systems.

### Schedule Releases:(15 Alerts)

Alert: New Release created

### Alerts Summary

# SS7183 8 20230918-002 Aggregatecreated by VMI poller user. Sep 18, 2023 7:14:04 PMSS7183 7 20230918-002 Aggregatecreated by VMI poller user. Sep 18, 2023 7:14:04 PMSS7183 5 20230918-002 Aggregatecreated by VMI poller user. Sep 18, 2023 7:14:04 PMSS7183 4 20230918-002 Aggregatecreated by VMI poller user. Sep 18, 2023 7:14:04 PMSS7183 3 20230918-002 Aggregatecreated by VMI poller user. Sep 18, 2023 7:14:04 PMSS7183 2 20230918-002 Aggregatecreated by VMI poller user. Sep 18, 2023 7:14:04 PMSS7183 2 20230918-002 Aggregatecreated by VMI poller user. Sep 18, 2023 7:14:04 PMSS7183 1 20230918-002 Aggregatecreated by VMI poller user. Sep 18, 2023 7:14:04 PMSS611 8 20230918-002 Aggregatecreated by VMI poller user. Sep 18, 2023 7:14:04 PMSS618 1 409182-01 Aggregatecreated by VMI poller user. Sep 18, 2023 7:14:05 PMSS618 1 4091823-01 Aggregatecreated by VMI poller user. Sep 18, 2023 7:13:55 PMSS618 1 4091823-01 Aggregatecreated by VMI poller user. Sep 18, 2023 7:13:55 PMSS618 1 4091823-01 Aggregatecreated by VMI poller user. Sep 18, 2023 7:13:55 PMSS618 1 4091823-01 Aggregatecreated by VMI poller user. Sep 18, 2023 7:13:55 PMSS618 1 4091823-01 Aggregatecreated by VMI poller user. Sep 18, 2023 7:13:55 PMSS618 1 4091823-01 Aggregatecreated by VMI poller user. Sep 18, 2023 7:13:55 PMSS618 1 4091823-01 Aggregatecreated by VMI poller user. Sep 18, 2023 7:13:55 PMSS618 1 4091823-01 Aggregatecreated by VMI poller user. Sep 18, 2023 7:13:55 PMSS618 1 4091823-01 Aggregatecreated by VMI poller user. Sep 18, 2023 7:13:55 PM</tr

 ← Reply
 ≪ Reply All
 → Forward

 Mon 9/18/2023 3:24 PM

.

## Configuring Alerts – Change in Order Quantity

This Alert setup will send a notification (email) when the required quantity on a release has changed.

1. Along the top header selections, click on "Schedules", then click on "Schedule Details":

| Powered by         | Supplier 👻 Inventory 🗸 | Orders        | Schedules 🔻               | Schedule Repl        | enishment 🔻  | ASNs 🔻                     | Receipts 🔻 | Invoices 🔻   |      |             |   |              |   | SOLAR | SYSTEMS      | & Solutions, LLC, Lacksent 🗸 | २ 🛥 १        |        |   |
|--------------------|------------------------|---------------|---------------------------|----------------------|--------------|----------------------------|------------|--------------|------|-------------|---|--------------|---|-------|--------------|------------------------------|--------------|--------|---|
| Schedule De        | etails Factory Vie     | w <b>* ø</b>  | E Schedule                | Orders<br>Releases   |              |                            |            |              |      |             |   |              |   |       | $\mathbf{X}$ |                              |              | $\leq$ |   |
| Release Status = " | "Active" 🗙             |               | 🖉 Schedule                | Details              | -            | <ul> <li>Search</li> </ul> |            |              |      |             |   |              |   |       |              |                              | 0            | \$     | ¢ |
| Release +2         | Release Status \$      | : Order       | 3 <sup>III</sup> Schedule | Exceptions Audit Tra | edule Type ( |                            | Ship-To \$ | E Item Numbe | r÷ E | Site \$     | : | Reference \$ | : | UM \$ | :            | Quantity Required 🖨 📲        | Cum Quantity | ۱      | 7 |
| <u>5/13 - CKM</u>  | •                      | <u>SS2139</u> |                           | 1 /                  | Aggregate    | 1                          | 1029       | WIDGETABC    |      | <u>1029</u> |   | BULK TRUCK   |   | EA    |              | 39683.0                      | 60           | 937    |   |
| 5/13 - CKM         | •                      | SS2139        |                           | 1.7                  | Aggregate    | 1                          | 1029       | WIDGETABC    |      | 1029        |   | BULK TRUCK   |   | EA    |              | 39683.0                      | 64           | 906    | 2 |
| 5/13 - CKM         | •                      | SS2139        |                           | 1.7                  | Aggregate    | 1                          | 1029       | WIDGETABC    |      | 1029        |   | BULK TRUCK   |   | EA    |              | 39683.0                      | 68           | 874    | Ŝ |
| 5/13 - CKM         | •                      | SS2139        |                           | 1 /                  | Aggregate    | 1                          | 1029       | WIDGETABC    |      | 1029        |   | BULK TRUCK   |   | EA    |              | 39683.0                      | 72           | 842    | 0 |
|                    |                        |               |                           |                      |              |                            |            |              |      |             |   |              |   |       |              |                              |              |        | 9 |

2. In the upper section of the right-hand icon strip, click on the Alerts icon (bell):

| Supplier  Inventory           | Orders Schedules 🔻          | Schedule Replenishment 👻 ASN           | ls 🔻 Receipts 🔻 | Invoices 🔻      |             |              | SOLARSYSTEMS | & Solutions, LLC, Lacksent 🗸 | Q 🖴 😯          | 1        |
|-------------------------------|-----------------------------|----------------------------------------|-----------------|-----------------|-------------|--------------|--------------|------------------------------|----------------|----------|
| Schedule Details Factory View | ▼ PE Schedule Or            | rders                                  |                 |                 |             |              |              |                              |                |          |
| Release Status = "Active"     | Schedule Re     Schedule De | etails v S                             | earch           |                 |             |              |              |                              |                | ¢        |
| Release +2 Release Status     | Order +3 := Schedule Ex     | cceptions Audit Trail<br>edule Type \$ | Ship-To 🗧       | Item Number 🗧 🚦 | Site   🔋    | Reference  🚦 | UM \$        | Quantity Required  🚦         | Cum Quantity 🛱 | R        |
| 5/13 - CKM                    | <u>SS2139</u>               | 1 Aggregate                            | 1029            | WIDGETABC       | <u>1029</u> | BULK TRUCK   | EA           | 39683.0                      | 6093           | 37       |
| 5/13 - CKM                    | SS2139                      | 1 Aggregate                            | 1029            | WIDGETABC       | 1029        | BULK TRUCK   | EA           | 39683.0                      | 6490           | )6 🔍     |
| 5/13 - CKM                    | SS2139                      | 1 Aggregate                            | 1029            | WIDGETABC       | 1029        | BULK TRUCK   | EA           | 39683.0                      | 6887           | 74 🔊     |
| 5/13 - CKM                    | SS2139                      | 1 Aggregate                            | 1029            | WIDGETABC       | 1029        | BULK TRUCK   | EA           | 39683.0                      | 7284           | 12<br>OP |

# 3. Click on "+ New"

| Schedule Details > Alerts                        |                   | ×  |
|--------------------------------------------------|-------------------|----|
| Alerts + New                                     |                   |    |
| Alert starts with Search                         | 1                 | ۵. |
| Alert * Assigned # Date Created # Consolidated # |                   |    |
|                                                  |                   | ®. |
|                                                  |                   | S  |
|                                                  |                   |    |
|                                                  |                   |    |
|                                                  |                   |    |
|                                                  |                   |    |
|                                                  |                   |    |
|                                                  |                   |    |
|                                                  |                   |    |
|                                                  |                   |    |
|                                                  |                   |    |
|                                                  |                   |    |
|                                                  |                   |    |
|                                                  |                   |    |
|                                                  |                   |    |
|                                                  |                   |    |
|                                                  |                   |    |
| << < >> 100 V Records per Page                   | No records found. | ß  |

- 4. To Create the Alert:
  - a. Name your alert,
  - b. Ensure "Send alerts about change to fields" is selected in the drop down mid-screen,
  - c. Check the check box under Field Changes next to quantity/Quantity Required as shown,
  - d. Turn on consolidation if desired.

If this feature is not checked, the system will send the alerts at the time of the event. If the box is checked, it will send all alerts generated in the specified time frame in one email. For example, once a day, every 5 hours, every 7 days (weekly), etc.

| e. | Click "Save" to keep all settings and activate this Alert |
|----|-----------------------------------------------------------|
|----|-----------------------------------------------------------|

| r                         |                                               |                   |                              |   |  |  |  |  |  |
|---------------------------|-----------------------------------------------|-------------------|------------------------------|---|--|--|--|--|--|
| Schedule Details > Alerts |                                               |                   |                              | × |  |  |  |  |  |
| Alerts + New              |                                               |                   |                              |   |  |  |  |  |  |
| = -                       | Schedule Details                              |                   | Change in Release Quantity — | Ø |  |  |  |  |  |
| Alert +                   | Business Component                            |                   | Alert                        |   |  |  |  |  |  |
|                           | Main Held Changes Notification Options        |                   |                              | ~ |  |  |  |  |  |
|                           | * Main                                        |                   | -                            | ۲ |  |  |  |  |  |
|                           | Alert Change in Release Quantity              |                   |                              | ø |  |  |  |  |  |
|                           | Conditions:                                   |                   | _                            |   |  |  |  |  |  |
|                           | + New 📄 Delete More 🔻                         |                   |                              | A |  |  |  |  |  |
|                           | Field ♦ 🗄 Operator ♦ 🗄 Value1 ♦               | i Value2 0        |                              |   |  |  |  |  |  |
|                           |                                               |                   |                              |   |  |  |  |  |  |
|                           |                                               |                   |                              |   |  |  |  |  |  |
|                           | << >>>>> 50 * Records per Page                |                   |                              |   |  |  |  |  |  |
|                           |                                               |                   |                              |   |  |  |  |  |  |
|                           | Send alerts about changes to fields 🔹         |                   |                              |   |  |  |  |  |  |
|                           | Y Field Changes                               |                   |                              |   |  |  |  |  |  |
|                           | □ Se 🗄 Field Code () 🗄 Field                  | Label             |                              |   |  |  |  |  |  |
|                           | 🖸 quantity Qua                                | ntity Required    |                              |   |  |  |  |  |  |
|                           | adjušteduate Adju                             | sted Date         |                              |   |  |  |  |  |  |
|                           | adjustedQuantity Adju                         | sted Quantity     |                              |   |  |  |  |  |  |
|                           | netReqQuantity Net                            | Required Quantity |                              |   |  |  |  |  |  |
|                           | releaseNumber Rele                            | ase               |                              |   |  |  |  |  |  |
|                           | shipDate Ship                                 | Date              |                              |   |  |  |  |  |  |
|                           | < < > >> 50 TRecords per Page                 |                   | 1-6-                         |   |  |  |  |  |  |
|                           | Notification Options                          |                   |                              |   |  |  |  |  |  |
|                           | Consolidate Alerts 🕑 Every 🛛 Days 🔍 Hours 🔍 M | inutes            |                              |   |  |  |  |  |  |
|                           |                                               |                   |                              |   |  |  |  |  |  |
|                           |                                               |                   |                              |   |  |  |  |  |  |
|                           |                                               |                   |                              |   |  |  |  |  |  |
| -( )                      |                                               |                   | ,                            |   |  |  |  |  |  |
| << < >> 2                 |                                               |                   | Save 👻 Close                 |   |  |  |  |  |  |

This is an example of a Change in Quantity notification email (no consolidation). There are no links in a single notification event. It does however show you directly the was/is quantity change:

| Schedule Details SS7189 16 20230918-001 Aggregate Mar 25, 2024 4:00:00 AM : VMI poller user updated field Quantity Required                |         |             |                              |                |  |  |  |  |  |
|----------------------------------------------------------------------------------------------------|---------|-------------|------------------------------|----------------|--|--|--|--|--|
| qad-demand-and-delivery_no-reply@qad.com<br>To Wycoff, June                                                                                | ← Reply | ≪ Reply All | → Forward<br>Mon 9/18/2023 3 | •••<br>3:14 PM |  |  |  |  |  |
| Caution This email originated outside of Lacks Systems.                                                                                    |         |             |                              |                |  |  |  |  |  |
| Schedule Details SS7189 16 20230918-001 Aggregate Mar 25, 2024 4:00:00 AM :<br>VMI poller user updated Quantity Required from 270.0 to 0.0 |         |             |                              |                |  |  |  |  |  |